## MARELLI MF4M ECU

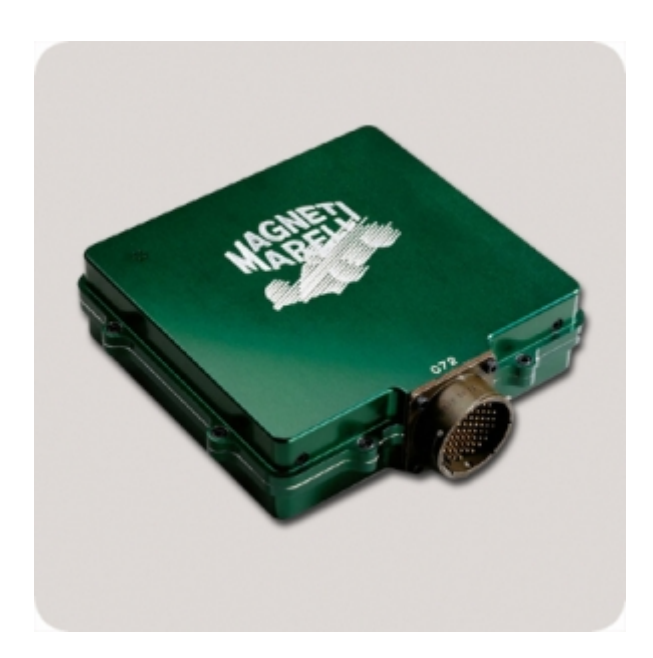

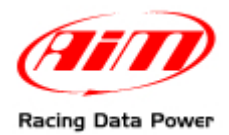

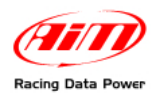

### INTRODUCTION

AIM has developed special applications for many of the most popular ECUs; by special applications we mean user-friendly systems which allow to easily connect your ECU to our high tech data loggers: user needs only to install harness between the **logger** and the ECU.

Once connected, the logger displays (and/or records, depending on the logger and on the ECU data stream and configuration) values like RPM, engine load, throttle position (TPS), air and water temperatures, battery voltage, speed, gear, lambda value (air/fuel ratio) analog channels...

All AIM loggers include – free of charge – **Race Studio 2** software, a powerful tool to configure the system and analyze recorded data on your PC.

Warning: once the ECU is connected to the logger, it is necessary to set it in the logger configuration in Race Studio 2 software. Select Manufacturer "Marelli" Model "MF4M\_BlackboxTab". Refer to Race Studio Configuration user manual for further information concerning the loggers configuration.

Warning: it is always suggested to verify if the ECU needs any software/firmware setting or upgrade to export data to an external logger.

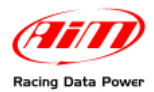

# **INDEX**

| Chapter 1 – Software settings               | 3 |
|---------------------------------------------|---|
| Chapter 2 – Marelli CAN Communication setup | 4 |
| Chapter 3 – Connection to AIM loggers       | 5 |
| Chapter 4 – Communication protocol          | 6 |

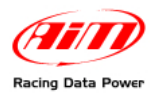

⊙ Ta<u>b</u>le

🗋 Heade<u>r</u>

- 🗆 X

### **Chapter 1 – Software settings**

For Marelli MF4M BlackBoxTab (from here onward MF4M) to correctly communicate with AIM loggers it is necessary to set the ECU via software using Marelli "Vision" software.

PTA table: C:\ VISION\MF4\MF4\_431E.PTA

Header Comment CAN link to the Data logger

Install and run Marelli vision software and load MF4M.PTA file. The window here on the right appears. Select "Marelli data channels" row.

| itle                                                                                                    |                                            | Enab.                  | Sz.                                                       |
|----------------------------------------------------------------------------------------------------|--------------------------------------------|------------------------|-----------------------------------------------------------|
| Marelli data channels                                                                                     | t6LUDA                                     | ?<br>X                 | =00<br>1 x40x1                                            |
| CAN Identifiers                                                                                           | IdU ser1                                   | ×                      | =00<br>3x1x1                                              |
| AN Table                                                                                                  | tbl_USER                                   | ×                      | 4x3x1                                                     |
|                                                                                                    |                                            |                        |                                                           |
|                                                                                                    |                                            |                        |                                                           |
| Edit Table< <c:< td=""><td>VISION\MF4_</td><td>431E.P</td><td>TA:Marelli data channels&gt;&gt;</td></c:<> | VISION\MF4_                                | 431E.P                 | TA:Marelli data channels>>                                |
|                                                                                                    | Programming of the<br>"irst 20 channels al | channels<br>: 100 Hz I | sent to Marelli Data Loggers<br>then 20 channels at 20 Hz |
|                                                                                                    |                                            |                        |                                                           |
|                                                                                                    |                                            |                        |                                                           |
| 1,1,1 (1)                                                                                                 |                                            |                        |                                                           |
| (1) 0000000                                                                                               |                                            |                        |                                                           |
| (2) 0000000                                                                                               |                                            |                        |                                                           |
| (4) 0000002                                                                                               |                                            |                        |                                                           |
| (4) 00000003                                                                                              |                                            |                        |                                                           |
| (6) 0000000                                                                                               |                                            |                        |                                                           |
| (7) 0000000                                                                                               |                                            |                        |                                                           |
| (8) 0000000                                                                                               | · · · · ·                                  |                        |                                                           |
| (9) 00000019                                                                                              |                                            |                        |                                                           |
| (10) 00000012                                                                                             |                                            |                        |                                                           |
| (11) 00000010                                                                                             |                                            |                        |                                                           |
| (17) 0000001E                                                                                             | -                                          |                        |                                                           |
| (12) 00000022                                                                                             | , – I                                      |                        |                                                           |
| (14) 00000020                                                                                             |                                            |                        |                                                           |
| (15) 00000055                                                                                             |                                            |                        |                                                           |
| (16) 0AE1D402                                                                                             | 2                                          |                        |                                                           |
| (17) 0AE1D602                                                                                             |                                            |                        |                                                           |
| (18) 0AE1D201                                                                                             |                                            |                        |                                                           |
| (19) 0000000                                                                                              |                                            |                        |                                                           |
| (20) 00000020                                                                                             |                                            |                        |                                                           |
| (21) 0000000                                                                                              | ;                                          |                        |                                                           |
| (22) 0000007                                                                                              |                                            |                        |                                                           |
| (23) 0000008                                                                                              |                                            |                        |                                                           |
| (24) 0000000                                                                                              |                                            |                        |                                                           |
| (25) 0000083                                                                                              |                                            |                        |                                                           |
| (26) 0000004                                                                                              | \                                          |                        |                                                           |
| (27) 00000030                                                                                             |                                            |                        |                                                           |
| (28) 0000050                                                                                              |                                            |                        |                                                           |
| (29) 0000062                                                                                              | 2                                          |                        |                                                           |
| (30) 0000028                                                                                              | ;                                          |                        |                                                           |
| (31) 00000031                                                                                             |                                            |                        |                                                           |
| (32) 00000032                                                                                             | 2                                          |                        |                                                           |
| (33) 00000033                                                                                             |                                            |                        |                                                           |
| (34) 00000034                                                                                             |                                            |                        |                                                           |
| (35) 00000038                                                                                             | ;                                          |                        |                                                           |
| (36) 00000050                                                                                             |                                            |                        |                                                           |
| (37) 00000063                                                                                             |                                            |                        |                                                           |
| (38) 0000081                                                                                              |                                            |                        |                                                           |

The table here on the right appears. Fill in these digits. Please note, digits shown here on the right are in Hexadecimal format.

(39) 00000082(40) 0AE00E02

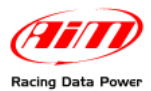

In case the system does not accept alphabetical digits you have to insert digits in equivalent decimal format as shown here on the right.

# Please note: if you have to fill in decimal digits ALL DIGITS ARE TO BE IN DECIMAL.

Some decimal are made up of nine digits in spite of 8; to fill them in right click on the cell and fill in the panel that appears.

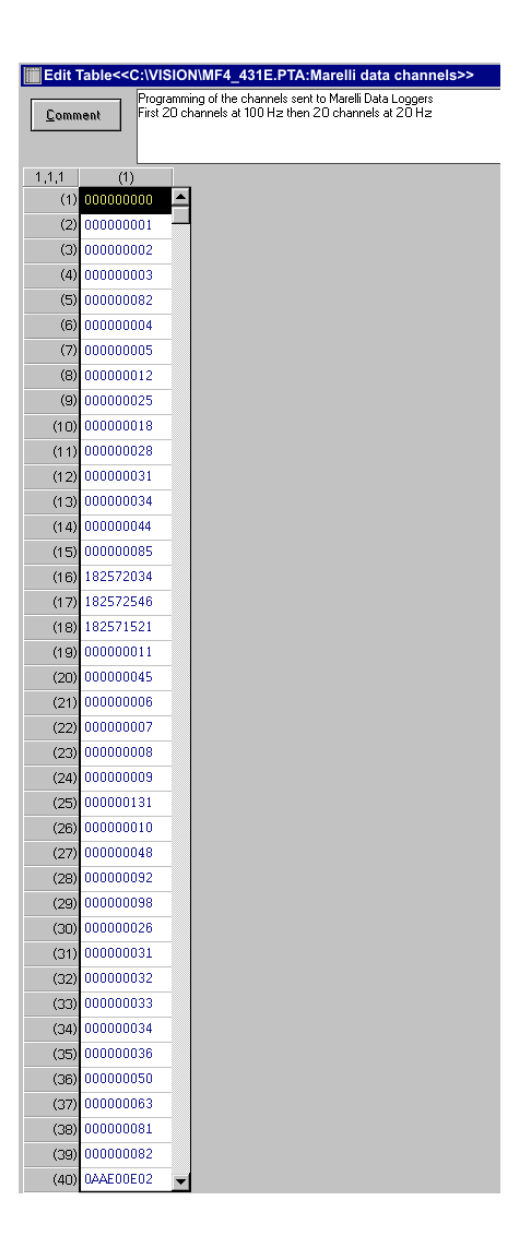

### **Chapter 2 – Marelli CAN Communication setup**

Magneti Marelli MF4M ECU is equipped with a CAN communication setup used to communicate parameters to an external logger.

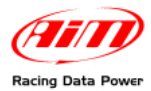

#### **Chapter 3 – Connection to AIM loggers**

Magneti Marelli MF4M ECU is equipped with A 55 pins front Deutsch connector shown here below.

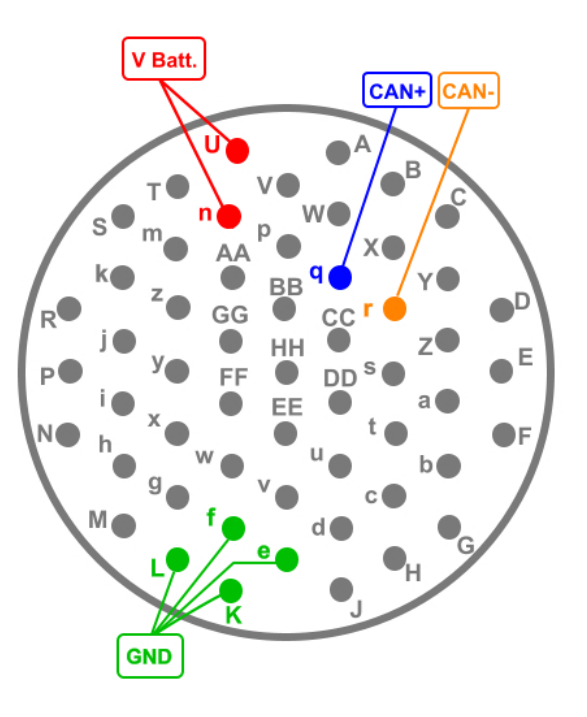

With reference to the image here above, to connect Marelli ECU to an AIM logger:

- connect AIM cable labelled CAN+ to pin q (CAN+) of the 55 pins connector;
- connect AIM cable labelled CAN- to pin r (CAN-) of the 55 pins connector;
- connect AIM cable labelled GND to pin K, L, e or f (GND) of the 55 pins connector;
- connect AIM cable labelled 9-15 VDC to pin **n** or **u** (VBatt) of the 55 pins connector.

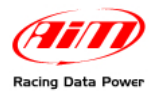

**FUNCTION** 

## **Chapter 4 – Communication protocol**

Channels received by AIM loggers connected to Magneti Marelli MF4M Customer Protocol ECU are:

| ID     | CHANNEL NAME     |
|--------|------------------|
| ECU_1  | MF4M_RPM         |
| ECU_2  | MF4M_TPS         |
| ECU_3  | MF4M_IN_AIR_PR   |
| ECU_4  | MF4M_BARO_PR     |
| ECU_5  | MF4M_DYN_PR      |
| ECU_6  | MF4M_FUEL_PR     |
| ECU_7  | MF4M_OIL_PR      |
| ECU_8  | MF4M_LAMBDA_V    |
| ECU_9  | MF4M_LAMBDA      |
| ECU_10 | MF4M_TINJH       |
| ECU_11 | MF4M_QINJH_ul    |
| ECU_12 | MF4M_QINJ_ul     |
| ECU_13 | MF4M_BINJ_MAP_ul |
| ECU_14 | MF4M_SPARK_ADV   |
| ECU_15 | MF4M_BMAP_ADV    |
| ECU_16 | MF4M_BADV_TRBO   |
| ECU_17 | MF4M_QINJT_ul    |
| ECU_18 | MF4M_WAST_DUCY   |
| ECU_19 | MF4M_VBAT        |
| ECU_20 | MF4M_VEH_SPEED   |
| ECU_21 | MF4M_WATER_T     |
| ECU_22 | MF4M_AIR_T       |
| ECU_23 | MF4M_FUEL_T      |
| ECU_24 | MF4M_OIL_T       |
| ECU_25 | MF4M_TCK         |
| ECU_26 | MF4M_GEAR_BARR   |
| ECU_27 | MF4M_KLAMBDA     |
| ECU_28 | MF4M_GEAR        |
| ECU_29 | MF4M_EN_ACC_ul   |
| ECU_30 | MF4M_KOBJ        |

| RPM                                   |
|---------------------------------------|
| Throttle position                     |
| Intake Air Pressure                   |
| Barometric Pressure                   |
| Dynamic Pressure sensor               |
| Fuel Pressure                         |
| Oil Pressure                          |
| Lambda Sensor Analogue Voltage        |
| Lambda Value                          |
| Injection Time Ramp 1 High            |
| Fuel Quantity Injection Ramp 1 High   |
| Global Injection Quantity             |
| Base Injection Map                    |
| Spark Advance                         |
| Base Map Advance                      |
| Base Advance Turbo Mode               |
| Base Fuel Quantity in Turbo Mode      |
| Wastegate Duty Cycle                  |
| Battery Voltage                       |
| Vehicle speed                         |
| Water Temperature                     |
| Intake Air Temperature                |
| Fuel Temperature                      |
| Oil Temperature                       |
| Thermocouple Temperature              |
| Gear Barrel Position                  |
| Lambda Correction Gain in closed loop |
| Engaged gear                          |
| Enrichment on Acceleration            |
| Richness Target                       |

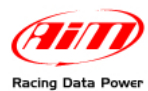

| ECU_31 | MF4M_DIAG_ACQ1 |
|--------|----------------|
| ECU_32 | MF4M_DIAG_ACQ2 |
| ECU_33 | MF4M_DIAG_ACQ3 |
| ECU_34 | MF4M_ALARM_ACQ |
| ECU_35 | MF4M_FUEL_CONS |
| ECU_36 | MF4M_ST_SWITCH |
| ECU_37 | MF4M_EN_DEC_ul |
| ECU_38 | MF4M_GAIN_LOOP |
| ECU_39 | MF4M_ECU_T     |
|        |                |

ECU\_40 MF4M\_ANAUPSHFT

- I/O Defaults diagnostic
- I/O Defaults diagnostic
- I/O Defaults diagnostic
- I/O Alarm
- Fuel consumption
- State of the switches
- Enleaning on deceleration
- Gain for closed loop
- **ECU** Temperature
- Up shift Input voltage